# Come inserire il PTOF nel sito della Scuola in Chiaro

Di seguito viene illustrata la procedura per l'inserimento del PTOF nel sito della Scuola in Chiaro come richiesto dal Ministero dell'Istruzione.

#### 1. Accesso a SIDI

Collegarsi al sito del MIUR digitando il seguente indirizzo:

#### http://www.istruzione.it/

e una volta nel sito del Ministero cliccare sul banner "Portale dei servizi SIDI" posto sulla destra.

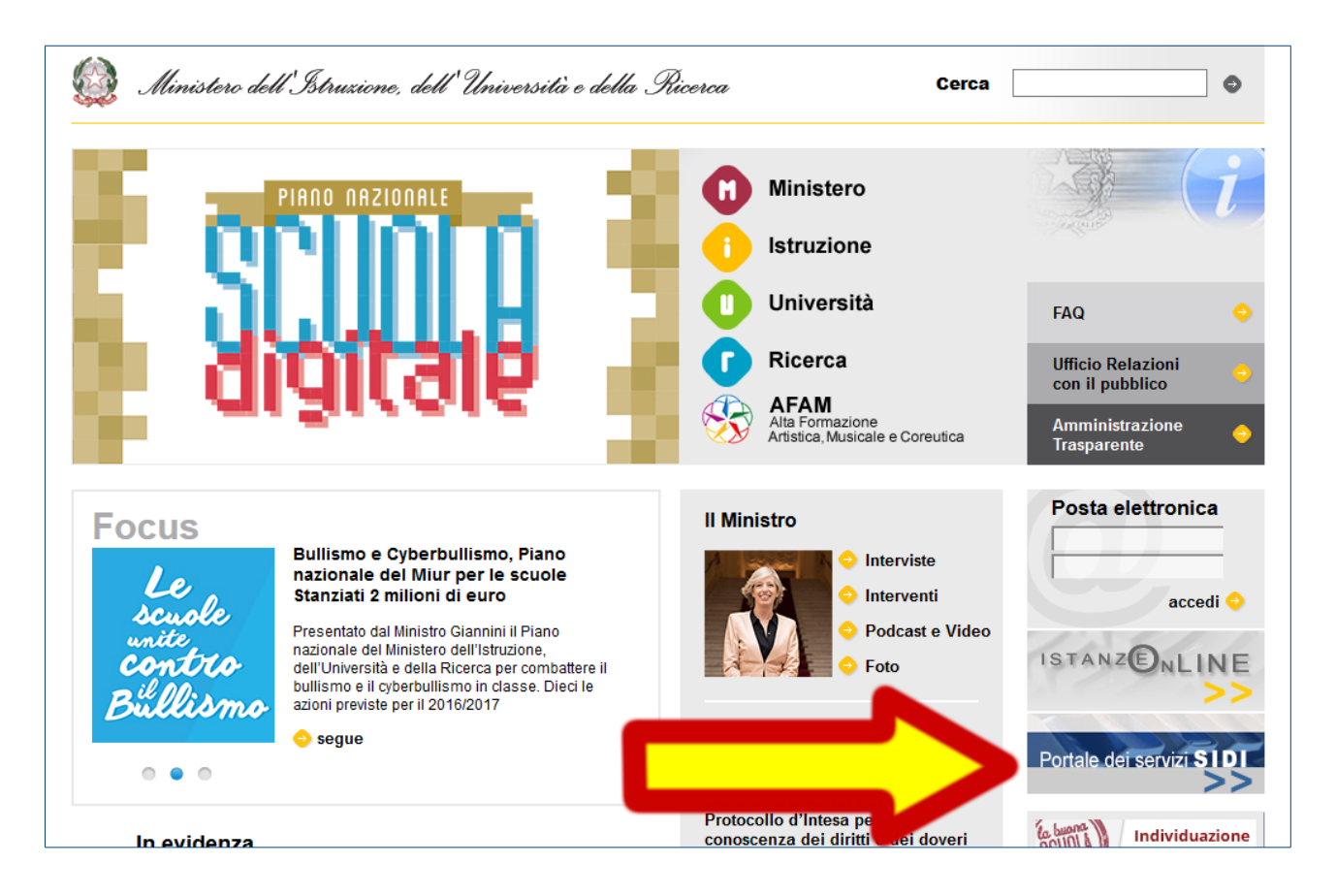

Selezionare quindi il menu "Tutti i servizi":

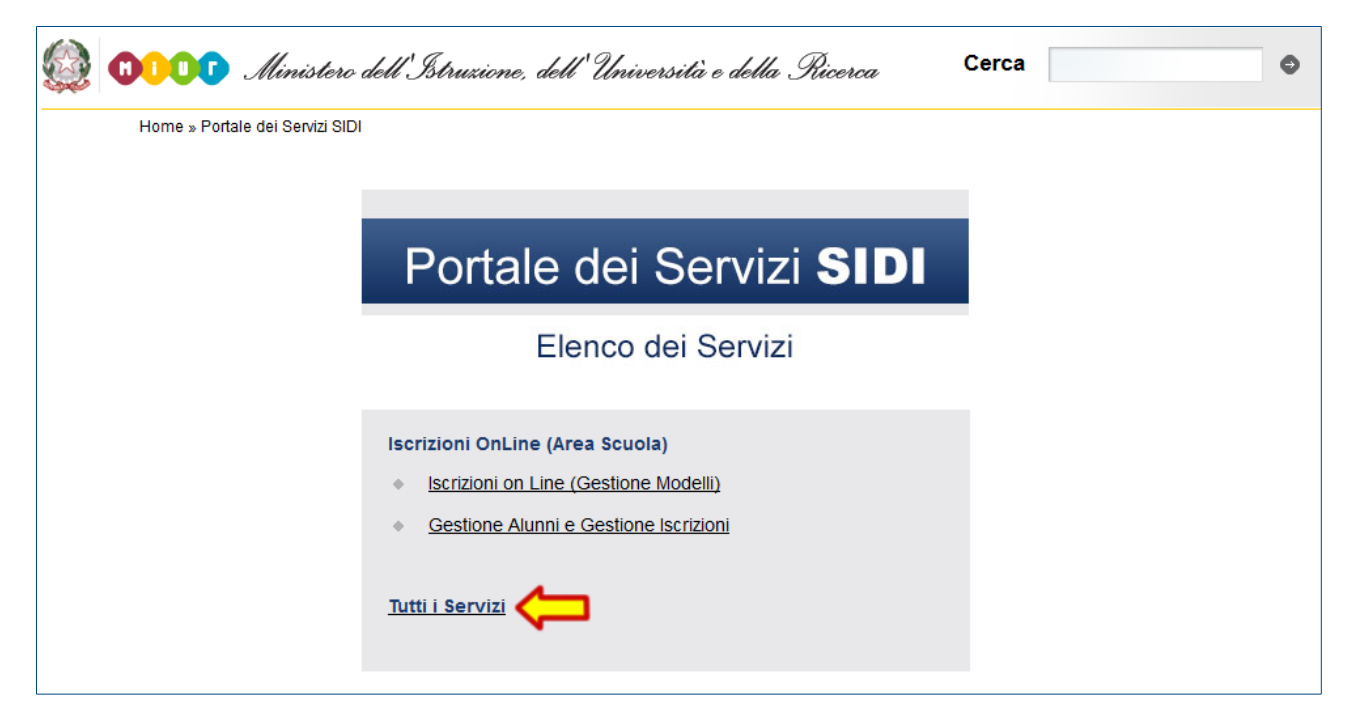

e inserire il proprio username e la password quando richiesto.

| <b>Istruzione</b> .it                                                                                 |
|----------------------------------------------------------------------------------------------------|
|                                                                                                    |
| area riservata                                                                                        |
| Enter your Single Sign-On user name and password to sign in.<br>User Name<br>Password<br>Login Cancel |
| Gestione Password                                                                                     |

#### 2. Verifica delle credenziali associate al profilo

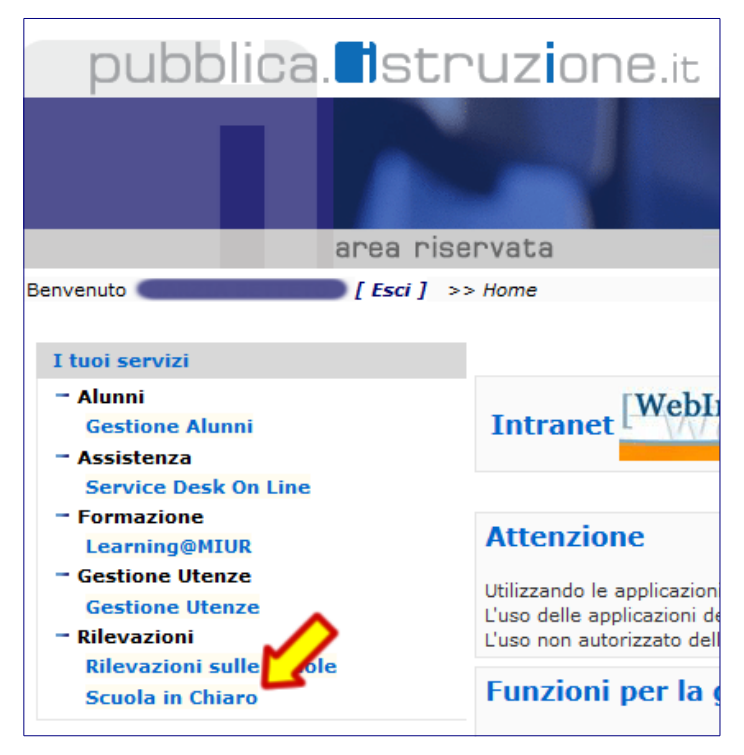

Una volta entrati in SIDI, nel menu laterale dovete verificare la presenza della voce "Scuola in chiaro" come sottomenu di "Rilevazioni".

Se tale voce non è presente occorre effettuare una richiesta di variazione del proprio profilo seguendo le istruzioni indicate dal punto 3 di questo documento.

Se invece la voce è presente cliccateci sopra e passate al punto 4 di questo documento che spiega come inserire il PTOF.

### 3. Richiesta di aggiornamento del profilo

Collegandovi al seguente indirizzo:

https://oc4jese1ssl.pubblica.istruzione.it/utenzescuolenonstatali/

troverete una pagina in cui inserire lo username e la password che già utilizzate per accedere alle funzioni del SIDI.

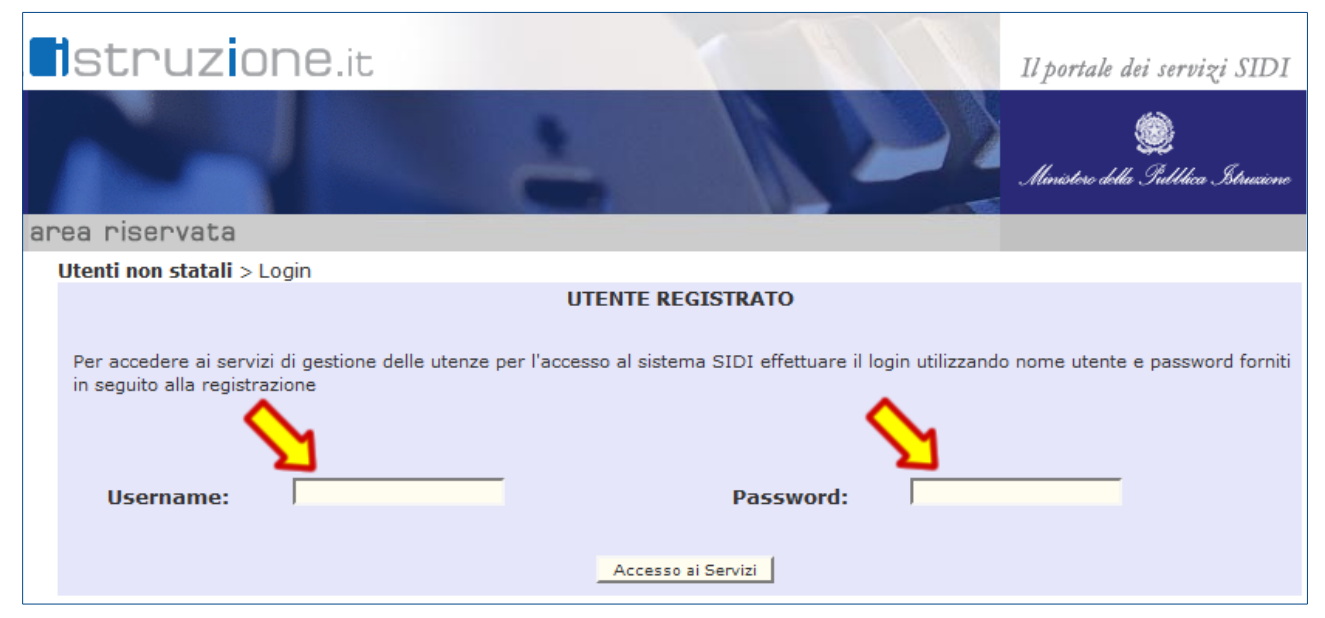

Una volta entrati nel servizio, selezionare la voce "Richiesta profilo" dal menu laterale:

| pubblica.                     | struzione.it                                                  |
|-------------------------------|---------------------------------------------------------------|
|                               |                                                               |
| area                          | riservata                                                     |
| Utenza                        |                                                               |
|                               |                                                               |
| I tuoi servizi                | Utenti non statali > Lista Richieste                          |
| Utenti non statali            |                                                               |
| Richiesta profilo 🤇           | Errori                                                        |
| Visualizzazione profilo       | Nessuna Richiesta Presente!                                   |
| Richiesta revoca utenza       |                                                               |
| Variazione dati               |                                                               |
| Variazione scuole riferimento |                                                               |
|                               | Richiesta Inserimento Profilo Richiesta Cancellazione Profilo |
| Esci                          |                                                               |
|                               |                                                               |

Nel modulo di richiesta selezionare dai menu a tendina il valore "Scuola in chiaro" tra le "Applicazioni" e poi "Utente Scuola" tra i "Profili" e confermare premendo il pulsante "Inserisci Richiesta":

| pubblica.                     | struzione.it                                                                |
|-------------------------------|-----------------------------------------------------------------------------|
|                               |                                                                             |
| area                          | riservata                                                                   |
| Utenza 👘 👘                    |                                                                             |
|                               |                                                                             |
| I tuoi servizi                | Utenti non statali > <u>Lista Richieste</u> > Richiesta Inserimento Profilo |
| Utenti non statali            | Applicazioni * : Scuola in Chiaro                                           |
| Richiesta profilo             | Profili * : Utente Scuola                                                   |
| Richiesta revoca utenza       | Terreire: Diskinger                                                         |
| Variazione dati               | Insensci Richiesta                                                          |
| Variazione scuole riferimento |                                                                             |
| Esci                          |                                                                             |

Una volta inserita la richiesta, selezionare nuovamente la voce "Richiesta profilo" dal menu laterale e queta volta selezionare dai menu a tendina il valore "Gestione Alunni" tra le "Applicazioni" e poi

"UTENTE PARITARIA INFANZIA" tra i "Profili" e confermare premendo il pulsante "Inserisci Richiesta":

| pubblica.                     | struzione.it                                                                |
|-------------------------------|-----------------------------------------------------------------------------|
|                               |                                                                             |
| area                          | riservata                                                                   |
| Utenza 👘 👘                    |                                                                             |
|                               |                                                                             |
| I tuoi servizi                | Utenti non statali > <u>Lista Richieste</u> > Richiesta Inserimento Profilo |
| Utenti non statali            | Applicazioni * : Gestione Alunni                                            |
| Richiesta profilo             | Profili * • UTENTE PARITARIA INFANZIA                                       |
| Visualizzazione profilo       |                                                                             |
| Richiesta revoca utenza       | Inserisci Richiesta                                                         |
| Variazione dati               |                                                                             |
| Variazione scuole riferimento |                                                                             |
| Esci                          |                                                                             |

Per verificare le richieste effettuate selezionare la voce "Richiesta profilo" e consultare la tabella che appare sulla destra.

Per verificare la effettiva attivazione selezionare la voce "Visualizzazione profilo" e consultare la tabella che appare sulla destra.

## 4. Inserimento del PTOF nel sito della Scuola in Chiaro

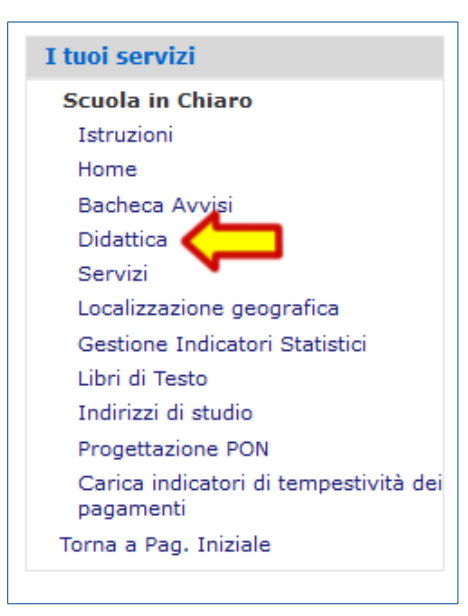

Una volta entrati in SIDI con le modalità descritte al punto 1 di questo documeto e dopo aver selezionato la voce "Scuola in Chiaro", cliccare sulla voce "Didattica". Scorrendo la parte destra della pagina "Didattica" trovate la sezione "Documenti Didattica":

- 1. Dal menu a tendina "Tipologia" selezionare "Piano Triennale dell'Offerta Formativa (PDF)",
- 2. Premere il pulsante "Sfoglia" e selezionare dal proprio computer il file in formato PDF con il vostro PTOF;
- 3. Premere il pulsante "Carica" e attendere il termine delle operazioni.

| Istruzioni                                                                                                    |
|----------------------------------------------------------------------------------------------------|
| La funzione "Didattica" consente la gestione dei documenti e delle informazioni riguardanti l'attività didattica relative esclusivamente all'istituto principale selezionato in avvio procedura.<br>La funzione è articolata nelle sezioni Documenti, Iscrizioni, Attività.                      |
| ☐ Documenti Didattica                                                                                                    |
| _ Istruzioni                                                                                                    |
| Documenti didattica - In questa sezione è possibile effettuare l'upload di documenti di tipologie predefinite in formato pdf o doc<br>scegliendo il file premendo il tasto "Carica". La maschera visualizza l'el co dei file caricati che è possibile cancellare<br>se zionando il to X Elimina. |
| Dochento: Browse No file selected. Tipologia: Piano Triennale dell'Offerta Formativa (PDF)                                                                                                    |
| Carica (Dimensione massima del file 5120Kb)                                                                                                    |
| Nothing found to display.                                                                                                    |